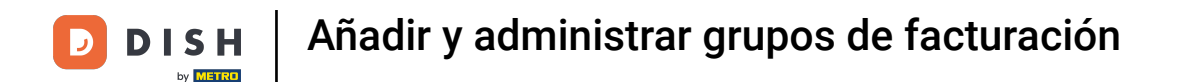

Bienvenido al panel de DISH POS. En este tutorial, te mostramos cómo añadir y administrar grupos de facturación. Primero, haz clic en General.

| DISHPOS v3.15.3                       | Demo ES 🛈                            |               |                                                          | 😚 Dish Suppo                                          | Demo Dish 🗸                                               |
|---------------------------------------|--------------------------------------|---------------|----------------------------------------------------------|-------------------------------------------------------|-----------------------------------------------------------|
| « Minimizar menú     Panel de control | Panel de control                     |               |                                                          |                                                       | Mostrar cantidades con IVA                                |
| 🕲 Articulos 🗸 🗸                       | Datos de facturación de hoy          |               |                                                          |                                                       |                                                           |
| √ Finanzas 🗸 🗸                        | Facturación                          | Transacciones | Gasto medio                                              |                                                       | Pedidos abiertos                                          |
| ද්ථු General 🗸 🗸                      | £ 466 70                             | 11            | £ 12 10                                                  | <b>`</b>                                              | E O OO                                                    |
| 📄 Pago 🗸 🗸                            | € 400,30                             | 11            | 5 42,40                                                  |                                                       | € 0,00                                                    |
| 🏳 Autoservicio 🗸                      |                                      |               |                                                          |                                                       | Cantidad<br>O<br>Última actualización:<br>hoy a las 10:51 |
|                                       | Información sobre la facturación     |               |                                                          |                                                       |                                                           |
|                                       | — Esta semana 🛛 — La semana anterior |               |                                                          |                                                       |                                                           |
|                                       | €500<br>€450                         |               | facturación hasta la fecha<br>esta semana<br>€ 212,30    | Facturación hasta la fecha<br>última semana<br>€ 0,00 | facturación total<br>última semana<br>€ 0,00              |
|                                       | €400<br>€350                         |               | GASTO MEDIO HASTA LA FECHA<br>ESTA SEMANA<br>€ 23.59     | GASTO MEDIO HASTA LA FECHA<br>ÚLTIMA SEMANA<br>€ 0.00 | GASTO MEDIO<br>ÚLTIMA SEMANA<br>€ 0.00                    |
|                                       | e300<br>e250                         |               | NÚMERO DE TRANSACCIONES HASTA LA<br>FECHA<br>ESTA SEMANA | NÚMERO DE TRANSACCIONES HASTA LA<br>FECHA             | TOTAL DE TRANSACCIONES<br>ÚLTIMA SEMANA                   |
|                                       | €150                                 |               | 9                                                        | 0                                                     | 0                                                         |
|                                       | €100                                 |               |                                                          |                                                       |                                                           |

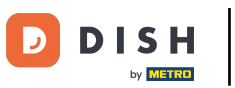

#### Luego ve a Categorias de rotación.

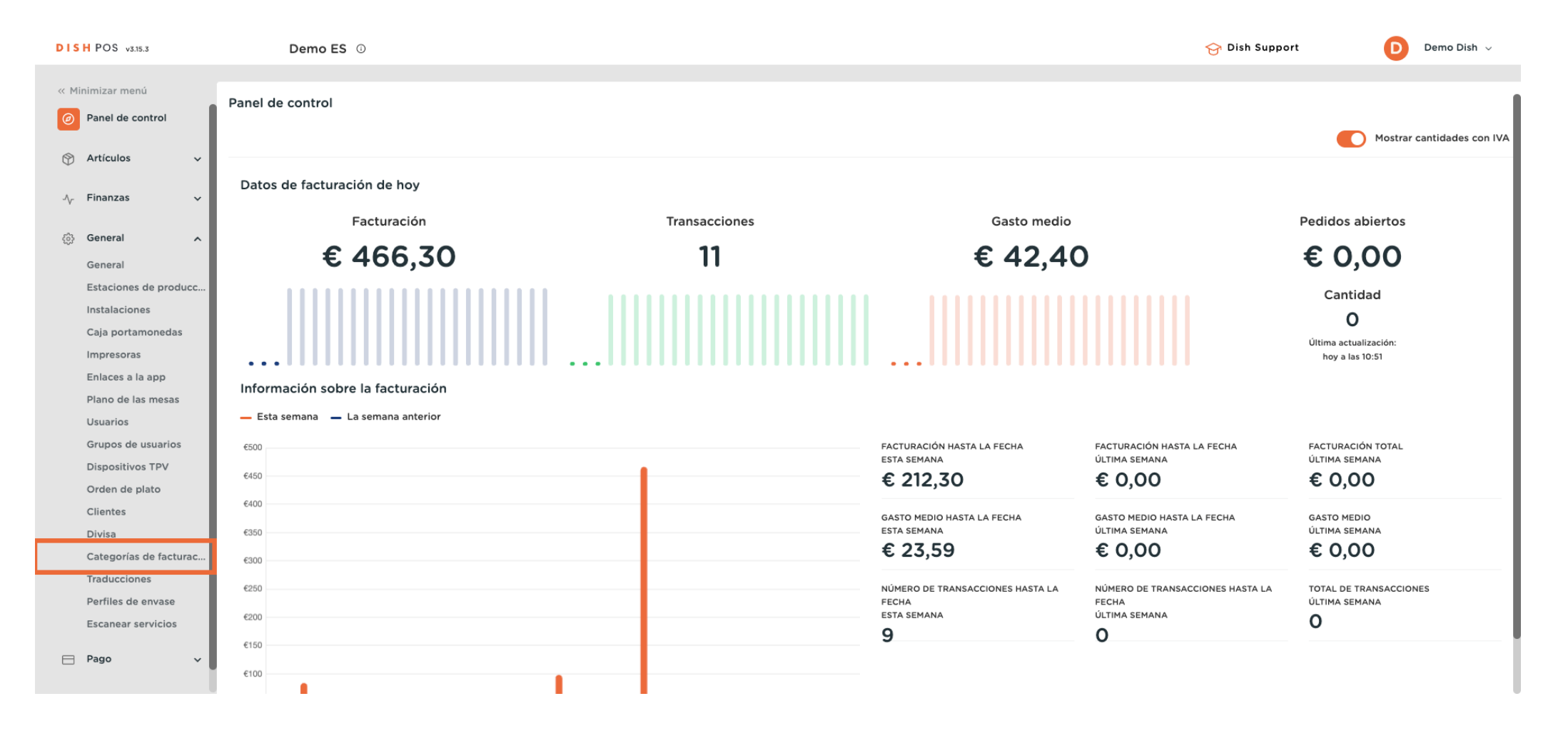

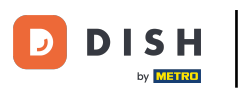

0

Ahora estás en la vista general de tus grupos de facturación. Para crear uno nuevo, haz clic en + Añadir categoría facturación.

| DISH POS v3.15.3                                | Demo ES ①                 |     | 😚 Dish Support | Demo Dish 🗸           |
|-------------------------------------------------|---------------------------|-----|----------------|-----------------------|
| « Minimizar menú Panel de control               | Categorías de facturación |     | + Añadir       | categoría facturación |
| <ul> <li>Articulos</li> <li>Finanzas</li> </ul> | Nombre                    |     |                |                       |
| 🔅 General 🔨                                     | $\sim$ IVA reducido       | 0   |                |                       |
| General                                         | $\sim$ IVA elevado        | 0   |                |                       |
| Estaciones de producc<br>Instalaciones          | Tarjetas regalo           | 0 🗇 |                |                       |
| Caja portamonedas                               |                           |     |                |                       |
| Impresoras                                      |                           |     |                |                       |
| Enlaces a la app<br>Plano de las mesas          |                           |     |                |                       |
| Usuarios                                        |                           |     |                |                       |
| Grupos de usuarios                              |                           |     |                |                       |
| Dispositivos TPV                                |                           |     |                |                       |
| Orden de plato                                  |                           |     |                |                       |
| Divisa                                          |                           |     |                |                       |
| Categorías de facturac                          |                           |     |                |                       |
| Traducciones                                    |                           |     |                |                       |
| Perfiles de envase                              |                           |     |                |                       |
| Escanear servicios                              |                           |     |                |                       |
| 🖻 Pago 🗸 🗸                                      |                           |     |                |                       |

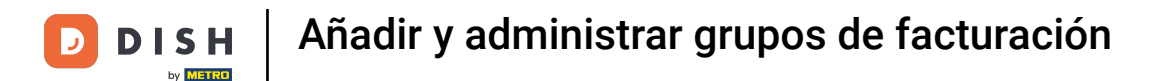

Se abrirá una nueva ventana en la que tendrás que introducir el nombre del nuevo grupo de facturación. Para ello, utiliza el campo de texto correspondiente.

| DISH POS v3.15.3                       | (V) booq Demo ES 💿        | Añadir categoría<br>facturación | Catego    | ría facturación | CERRAR | $\otimes$ |
|----------------------------------------|---------------------------|---------------------------------|-----------|-----------------|--------|-----------|
| « Minimizar menú<br>Ø Panel de control | Categorías de facturación | 👶 Categoría facturación         | Nombre*   |                 |        |           |
| Artículos                              |                           |                                 | Identifi  | cación          |        |           |
|                                        |                           |                                 | Tu refere | ncia            |        |           |
| -Ayr Finanzas 🗸 🗸 🗸                    | Nombre                    |                                 | ID        |                 |        |           |
| 🍪 General 🔨                            | ✓ IVA reducido            |                                 |           |                 |        |           |
| General                                | ✓ IVA elevado             |                                 |           |                 |        |           |
| Estaciones de producc<br>Instalaciones | Tarjetas regalo           |                                 |           |                 |        |           |
| Caja portamonedas                      |                           |                                 |           |                 |        |           |
| Impresoras                             |                           |                                 |           |                 |        |           |
| Enlaces a la app                       |                           |                                 |           |                 |        |           |
| Plano de las mesas                     |                           |                                 |           |                 |        |           |
| Usuarios                               |                           |                                 |           |                 |        |           |
| Grupos de usuarios                     |                           |                                 |           |                 |        |           |
| Dispositivos TPV                       |                           |                                 |           |                 |        |           |
| Orden de plato                         |                           |                                 |           |                 |        |           |
| Clientes                               |                           |                                 |           |                 |        |           |
| Divisa                                 |                           |                                 |           |                 |        |           |
| Categorías de facturac                 |                           |                                 |           |                 |        |           |
| Traducciones                           |                           |                                 |           |                 |        |           |
| Perfiles de envase                     |                           |                                 |           |                 |        |           |
| Escanear servicios                     |                           |                                 |           |                 |        |           |
| 🖻 Pago 🗸 🗸                             |                           |                                 |           |                 | Guarda |           |

## Una vez configurado el nombre, pulsa Guardar para aplicar los cambios.

| DISH POS v3.15.3                       | (V) booq Demo ES 💿        | Añadir categoría<br>facturación | Categoría facturación | c | CERRAR 🛞 |
|----------------------------------------|---------------------------|---------------------------------|-----------------------|---|----------|
| « Minimizar menú<br>Ø Panel de control | Categorías de facturación | Categoría facturación           | Nombre* Principal     |   |          |
| 🕎 Artículos 🗸 🗸                        |                           |                                 | Identificación        |   |          |
| Ny Finanzas 🗸 🗸                        | Nombre                    |                                 | Tu referencia         |   |          |
| @ General ^                            | ✓ IVA reducido            |                                 |                       |   |          |
| General                                | $\sim$ IVA elevado        |                                 |                       |   |          |
| Estaciones de producc<br>Instalaciones | Tarjetas regalo           |                                 |                       |   |          |
| Caja portamonedas                      |                           |                                 |                       |   |          |
| Impresoras                             |                           |                                 |                       |   |          |
| Enlaces a la app                       |                           |                                 |                       |   |          |
| Plano de las mesas                     |                           |                                 |                       |   |          |
| Usuarios                               |                           |                                 |                       |   |          |
| Grupos de usuarios                     |                           |                                 |                       |   |          |
| Dispositivos TPV                       |                           |                                 |                       |   |          |
| Orden de plato                         |                           |                                 |                       |   |          |
| Clientes                               |                           |                                 |                       |   |          |
| Divisa                                 |                           |                                 |                       |   |          |
| Categorías de facturac                 |                           |                                 |                       |   |          |
| Traducciones                           |                           |                                 |                       |   |          |
| Perfiles de envase                     |                           |                                 |                       |   |          |
| Escanear servicios                     |                           |                                 |                       |   |          |
| 🗖 Pago 🗸 🗸                             |                           |                                 |                       |   | Guardar  |

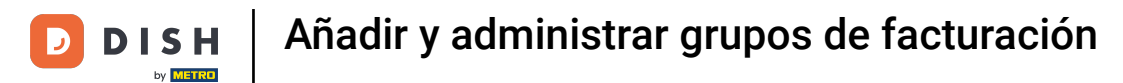

# Se ha añadido tu grupo de facturación.

| DISH POS v3.15.3                                            | Demo ES 💿                       |      | <del>ଫ</del> | Dish Support       | Demo Dish 🗸   |
|-------------------------------------------------------------|---------------------------------|------|--------------|--------------------|---------------|
| « Minimizar menú     Panel de control                       | Categorías de facturación       |      |              | + Añadir categorí: | a facturación |
| $\sim$ Arriculos $\sim$                                     | Nombre                          |      |              |                    |               |
| General A                                                   | ∨ IVA reducido<br>∨ IVA elevado | 0    |              |                    |               |
| Estaciones de producc<br>Instalaciones<br>Caja portamonedas | Tarjetas regalo<br>Principal    | 0 ti |              |                    |               |
| Impresoras<br>Enlaces a la app<br>Plano de las mesas        | L                               |      |              |                    |               |
| Usuarios<br>Grupos de usuarios                              |                                 |      |              |                    |               |
| Dispositivos IPV<br>Orden de plato<br>Clientes              |                                 |      |              |                    |               |
| Divisa<br>Categorías de facturac<br>Traducciones            |                                 |      |              |                    |               |
| Perfiles de envase<br>Escanear servicios                    |                                 |      |              |                    |               |
| 🖻 Pago 🗸 🗸                                                  |                                 |      |              |                    |               |

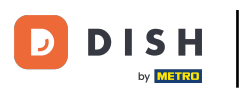

Para mostrar las subcategorías de un grupo de facturación, utiliza la flecha hacia abajo para ampliar la lista.

| DISH POS v3.15.3                      | Demo ES 🔅                 |     | 😚 Dish Supp | Demo Dish 🗸                    |
|---------------------------------------|---------------------------|-----|-------------|--------------------------------|
| « Minimizar menú     Panel de control | Categorías de facturación |     |             | + Añadir categoría facturación |
| Articulos                             | Nombre                    |     |             |                                |
| General ^                             | ∼ I /A reducido           | 0   |             |                                |
| General                               | $\sim$ IVA elevado        | Ø   |             |                                |
| Estaciones de producc                 | Tarjetas regalo           | 0 🗉 |             |                                |
| Caja portamonedas                     | Principal                 | 1 🗊 |             |                                |
| Impresoras                            |                           |     |             |                                |
| Plano de las mesas                    |                           |     |             |                                |
| Usuarios                              |                           |     |             |                                |
| Grupos de usuarios                    |                           |     |             |                                |
| Orden de plato                        |                           |     |             |                                |
| Clientes                              |                           |     |             |                                |
| Divisa                                |                           |     |             |                                |
| Traducciones                          |                           |     |             |                                |
| Perfiles de envase                    |                           |     |             |                                |
| Escanear servicios                    |                           |     |             |                                |
| 📄 Pago 🗸 🗸                            |                           |     |             |                                |

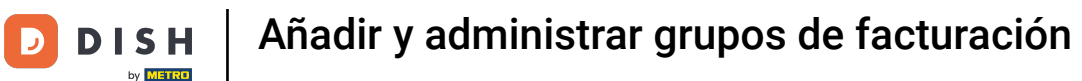

#### Para crear una nueva subcategoría, selecciona el grupo de facturación al que quieres asignarla.

| DISH POS v3.15.3                                                      | Demo ES ①                         |      | 😚 Dish Su | pport Demo Dish 🗸              |
|-----------------------------------------------------------------------|-----------------------------------|------|-----------|--------------------------------|
| « Minimizar menú<br>Panel de control                                  | Categorías de facturación         |      |           | + Añadir categoría facturación |
| Or Articulos      ✓           √         Finanzas          ✓         ✓ | Nombre                            |      |           |                                |
| General A                                                             | ∧ IVA reducido Alimentación       | 0 ti |           |                                |
| Instalaciones<br>Caja portamonedas<br>Impresoras                      | Bebidas bajo IVA<br>V IVA elevado |      |           |                                |
| Enlaces a la app<br>Plano de las mesas<br>Usuarios                    | Tarjetas regalo<br>Principal      | 0 ti |           |                                |
| Grupos de usuarios<br>Dispositivos TPV                                |                                   |      |           |                                |
| Clientes<br>Divisa                                                    |                                   |      |           |                                |
| Categorias de facturac<br>Traducciones<br>Perfiles de envase          |                                   |      |           |                                |
| Escanear servicios                                                    |                                   |      |           |                                |

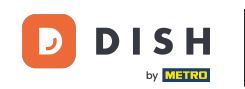

A continuación, haz clic en + Añadir categoria facturación, para crear un grupo de facturación que sea una subcategoría del que acabas de seleccionar. Nota: Esto sólo es posible si has seleccionado previamente un grupo de facturación.

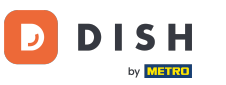

# Añadir y administrar grupos de facturación

| DISH POS v3.15.3                                                                                                    | Demo ES 💿                    |     | ଟ | Dish Support | Demo Dish 🗸               |
|----------------------------------------------------------------------------------------------------|------------------------------|-----|---|--------------|---------------------------|
| « Minimizar menú     Panel de control     Artículos      Y                                                                                                    | Categorías de facturación    |     |   | + Añac       | lir categoría facturación |
| √<br>∧ <sub>r</sub> Finanzas ✓                                                                                                    | Nombre                       |     |   |              |                           |
| General ^                                                                                                    | ∧ IVA reducido               | 0   |   |              |                           |
| General<br>Estaciones de producc                                                                                                    | Alimentación                 | ∕ ₪ |   |              |                           |
| Instalaciones                                                                                                    | Bebidas bajo IVA             |     |   |              |                           |
| Caja portamonedas<br>Impresoras                                                                                                    | VIVA elevado                 |     |   |              |                           |
| Enlaces a la app                                                                                                    | Tarjetas regalo<br>Principal |     |   |              |                           |
| Usuarios<br>Grupos de usuarios<br>Dispositivos TPV<br>Orden de plato<br>Clientes<br>Divisa<br><b>Categorías de facturac</b><br>Traducciones<br>Perfiles de envase<br>Escanear servicios |                              |     |   |              |                           |
| 💾 Pago 🗸 🗸                                                                                                    |                              |     |   |              |                           |

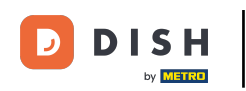

Se abrirá una nueva donde tendrás que introducir el nombre del nuevo grupo de facturación. Esta vez encontrarás la información del padre. Aparecerá el grupo de facturación al que se asignará este nuevo grupo de facturación.

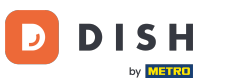

### Añadir y administrar grupos de facturación

| DISH POS v3.15.3                       | (V) booq Demo ES 💿        | Añadir categoría<br>facturación | Categoría facturación |       | CERRAR 🛞 |
|----------------------------------------|---------------------------|---------------------------------|-----------------------|-------|----------|
| « Minimizar menú                       | Categorías de facturación | Categoría facturación           | Nombre*               | Matri | Z        |
| 🕥 Artículos 🗸 🗸                        |                           |                                 | Identificación        |       |          |
| √, Finanzas v                          | Nombre                    |                                 | Tu referencia         |       |          |
| ්<br>ගි General                        | ∧ IVA reducido            |                                 | ID                    |       |          |
| General                                | Alimentación              |                                 |                       |       |          |
| Estaciones de producc<br>Instalaciones | Bebidas bajo IVA          |                                 |                       |       |          |
| Caja portamonedas                      | ✓IVA elevado              |                                 |                       |       |          |
| Impresoras<br>Enlaces a la app         | Tarjetas regalo           |                                 |                       |       |          |
| Plano de las mesas                     | Principal                 |                                 |                       |       |          |
| Usuarios                               |                           |                                 |                       |       |          |
| Grupos de usuarios                     |                           |                                 |                       |       |          |
| Orden de plato                         |                           |                                 |                       |       |          |
| Clientes                               |                           |                                 |                       |       |          |
| Divisa                                 |                           |                                 |                       |       |          |
| Categorías de facturac                 |                           |                                 |                       |       |          |
| Traducciones                           |                           |                                 |                       |       |          |
| Perfiles de envase                     |                           |                                 |                       |       |          |
| Escanear servicios                     |                           |                                 |                       |       |          |
| 🗖 Pago 🗸 🗸                             |                           |                                 |                       |       | Guardar  |

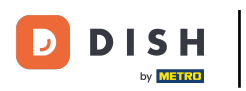

A continuación, introduce el nombre del nuevo grupo de facturación utilizando el campo de texto correspondiente.

| DISH POS v3.15.3                       | (V) booq Demo ES 💿        | Añadir categoría<br>facturación | Categoría facturación           |                     | CERRAR 🛞 |
|----------------------------------------|---------------------------|---------------------------------|---------------------------------|---------------------|----------|
| « Minimizar menú                       | Categorías de facturación | Categoría facturación           | Nombre <sup>®</sup>             | Matriz Alimentación |          |
| ) Artículos 🗸                          |                           |                                 | Identificación<br>Tu referencia |                     |          |
| -Vy Finanzas 🗸 🗸 🗸                     | Nombre                    |                                 | ID                              |                     |          |
| 응 General ^                            | ∧ IVA reducido            |                                 |                                 |                     |          |
| General                                | Alimentación              |                                 |                                 |                     |          |
| Estaciones de producc                  | Bebidas bajo IVA          |                                 |                                 |                     |          |
| Caja portamonedas                      | ✓ IVA elevado             |                                 |                                 |                     |          |
| Impresoras                             | Tarjetas regalo           |                                 |                                 |                     |          |
| Plano de las mesas                     | Principal                 |                                 |                                 |                     |          |
| Usuarios                               |                           |                                 |                                 |                     |          |
| Grupos de usuarios<br>Dispositivos TPV |                           |                                 |                                 |                     |          |
| Orden de plato                         |                           |                                 |                                 |                     |          |
| Clientes                               |                           |                                 |                                 |                     |          |
| Divisa                                 |                           |                                 |                                 |                     |          |
| Categorias de facturac                 |                           |                                 |                                 |                     |          |
| Perfiles de envase                     |                           |                                 |                                 |                     |          |
| Escanear servicios                     |                           |                                 |                                 |                     |          |
| 🖻 Pago 🗸 🗸                             |                           |                                 |                                 |                     | Guardar  |

## Una vez configurado el nombre, pulsa Guardar para aplicar los cambios.

| DISH POS v3.15.3                         | (V) booq Demo ES 💿        | Añadir categoría<br>facturación | Categoría facturación |                     | CERRAR 🛞 |
|------------------------------------------|---------------------------|---------------------------------|-----------------------|---------------------|----------|
| « Minimizar menú<br>@ Panel de control   | Categorías de facturación | Categoría facturación           | Nombre* Postre        | Matriz Alimentación |          |
| 💮 Artículos 🗸 🗸                          |                           |                                 | Identificación        |                     |          |
| - $\sqrt{r}$ Finanzas - $\checkmark$     | Nombre                    |                                 | ID                    |                     |          |
| ලි General 🔨                             | ∧ IVA reducido            |                                 |                       |                     |          |
| General                                  | Alimentación              |                                 |                       |                     |          |
| Estaciones de producc<br>Instalaciones   | Bebidas bajo IVA          |                                 |                       |                     |          |
| Caja portamonedas                        | ✓ IVA elevado             |                                 |                       |                     |          |
| Impresoras<br>Enlaces a la app           | Tarjetas regalo           |                                 |                       |                     |          |
| Plano de las mesas                       | Principal                 |                                 |                       |                     |          |
| Usuarios<br>Grupos de usuarios           |                           |                                 |                       |                     |          |
| Dispositivos TPV                         |                           |                                 |                       |                     |          |
| Orden de plato                           |                           |                                 |                       |                     |          |
| Divisa                                   |                           |                                 |                       |                     |          |
| Categorías de facturac                   |                           |                                 |                       |                     |          |
| Traducciones                             |                           |                                 |                       |                     |          |
| Perfiles de envase<br>Escanear servicios |                           |                                 |                       |                     |          |
| E Pago Y                                 |                           |                                 |                       |                     | Guardar  |

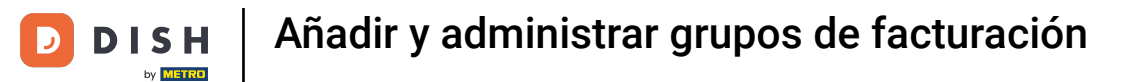

### Ahora se crea la subcategoría del grupo de volumen de negocio seleccionado anteriormente.

| DISH POS v3.15.3                                     | Demo ES 🛈                    |      | 😚 Dish Support | Demo Dish 🗸        |
|------------------------------------------------------|------------------------------|------|----------------|--------------------|
| « Minimizar menú<br>Panel de control                 | Categorías de facturación    |      | + Añadir cate  | egoría facturación |
| Articulos                                            | Nombre                       |      |                |                    |
| General A                                            | ∧ IVA reducido               | 0    |                |                    |
| Estaciones de producc<br>Instalaciones               | Postre<br>Bebidas baio IVA   |      |                |                    |
| Impresoras<br>Enlaces a la app                       | ✓ IVA elevado                | 0    |                |                    |
| Plano de las mesas<br>Usuarios<br>Grupos de usuarios | Tarjetas regalo<br>Principal | 0 ti |                |                    |
| Dispositivos TPV<br>Orden de plato                   |                              |      |                |                    |
| Clientes<br>Divisa<br>Categorías de facturac         |                              |      |                |                    |
| Traducciones<br>Perfiles de envase                   |                              |      |                |                    |
| Escanear servicios                                   |                              |      |                |                    |

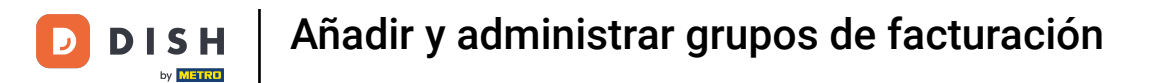

## Para ajustar un grupo de facturación, utiliza el icono de edición.

| DISH POS v3.15.3                                            | Demo ES 🛈                        |   | 😚 Dish Support | Demo Dish 🗸             |
|-------------------------------------------------------------|----------------------------------|---|----------------|-------------------------|
| « Minimizar menú     ② Panel de control                     | Categorías de facturación        |   | + Añadi        | r categoría facturación |
| Articulos                                                   | Nombre                           |   |                |                         |
| General A                                                   | ∧ IVA reducido<br>∧ Alimentación | 0 |                |                         |
| Estaciones de producc<br>Instalaciones<br>Caja portamonedas | Postre<br>Bebidas bajo IVA       |   |                |                         |
| Impresoras<br>Enlaces a la app                              | ✓ IVA elevado                    | 0 |                |                         |
| Plano de las mesas<br>Usuarios<br>Grupos de usuarios        | Principal                        |   |                |                         |
| Dispositivos TPV<br>Orden de plato<br>Clientes              |                                  |   |                |                         |
| Divisa<br>Categorías de facturac                            |                                  |   |                |                         |
| Traducciones<br>Perfiles de envase<br>Escanear servicios    |                                  |   |                |                         |
| 🖻 Pago 🗸 🗸                                                  |                                  |   |                |                         |

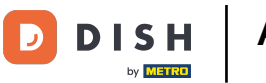

# Si deseas eliminar un grupo de facturación, haz clic en el icono de la papelera.

| DISH POS v3.15.3                                                     | Demo ES 🔅                         |     |   | 😚 Dish Support | Demo Dish 🗸              |
|----------------------------------------------------------------------|-----------------------------------|-----|---|----------------|--------------------------|
| « Minimizar menú     Panel de control     Artículos                  | Categorías de facturación         |     |   | + Añad         | ir categoría facturación |
| $\gamma$ Finanzas $\sim$                                             | Nombre                            |     |   |                |                          |
| General                                                              | ∧ IVA reducido                    | 4   | 0 |                |                          |
| Estaciones de producc                                                | Postre                            |     |   |                |                          |
| Caja portamonedas<br>Impresoras                                      | Bebidas bajo IVA<br>∨ IVA elevado | 0 1 |   |                |                          |
| Enlaces a la app<br>Plano de las mesas<br>Usuarios                   | Tarjetas regalo                   | 0 1 | Ê |                |                          |
| Grupos de usuarios<br>Dispositivos TPV<br>Orden de plato<br>Clientes | Principal                         |     |   |                |                          |
| Divisa<br>Categorías de facturac<br>Traducciones                     |                                   |     |   |                |                          |
| Perfiles de envase<br>Escanear servicios                             |                                   |     |   |                |                          |
| 🗖 Pago 🗸 🗸                                                           |                                   |     |   |                |                          |

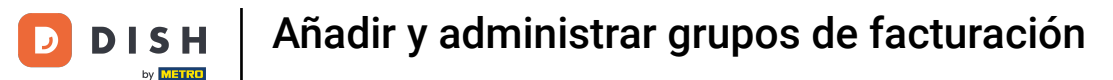

Para confirmar que no estás borrando un elemento por accidente, se te pedirá que confirmes tu acción. Para ello, haz clic en Eliminar.

| DISH POS v3.15.3                       | (V) booq Demo ES 💿        |                                                        | 😚 Dish Support | Demo Dish 🗸           |
|----------------------------------------|---------------------------|--------------------------------------------------------|----------------|-----------------------|
| « Minimizar menú     Panel de control  | Categorías de facturación |                                                        | + Añadir       | categoría facturación |
|                                        | Nombre                    |                                                        |                |                       |
| 🛞 General 🔨                            | ∧ IVA reducido            | 0                                                      |                |                       |
| General                                | ∧ Alimentación            | 0                                                      |                |                       |
| Estaciones de producc                  | Postre                    |                                                        |                |                       |
| Caja portamonedas                      | Bebidas bajo IVA          | ¿Seguro que quieres eliminar el artículo seleccionado? |                |                       |
| Impresoras                             | $\sim$ IVA elevado        |                                                        |                |                       |
| Plano de las mesas                     | Tarjetas regalo           | Cancelar                                               |                |                       |
| Usuarios<br>Grupos de usuarios         | Principal                 |                                                        |                |                       |
| Dispositivos TPV<br>Orden de plato     |                           |                                                        |                |                       |
| Clientes                               |                           |                                                        |                |                       |
| Divisa                                 |                           |                                                        |                |                       |
| Categorías de facturac<br>Traducciones |                           |                                                        |                |                       |
| Perfiles de envase                     |                           |                                                        |                |                       |
| Escanear servicios                     |                           |                                                        |                |                       |
| 🖹 Pago 🗸 🗸                             |                           |                                                        |                |                       |

#### Ya está. Has completado el tutorial y ahora sabes cómo añadir y gestionar grupos de facturación.

| Demo ES 🕕                 |                                                                                                    | 😚 Dish Sup                                                                                                    | port Demo Dish 🗸                                                                                                  |
|---------------------------|----------------------------------------------------------------------------------------------------|----------------------------------------------------------------------------------------------------|----------------------------------------------------------------------------------------------------|
| Categorías de facturación |                                                                                                    |                                                                                                    | + Añadir categoría facturación                                                                                    |
| Nombre                    |                                                                                                    |                                                                                                    |                                                                                                    |
| $\sim$ IVA reducido       | 0                                                                                                    |                                                                                                    |                                                                                                    |
| Alimentación              | ∕ ⊡                                                                                                    |                                                                                                    |                                                                                                    |
| Bebidas bajo IVA          | / 面                                                                                                    |                                                                                                    |                                                                                                    |
| $\sim$ IVA elevado        | 0                                                                                                    |                                                                                                    |                                                                                                    |
| Tarjetas regalo           | / 旬                                                                                                    |                                                                                                    |                                                                                                    |
| Principal                 | / 回                                                                                                    |                                                                                                    |                                                                                                    |
|                           |                                                                                                    |                                                                                                    |                                                                                                    |
|                           | Categorías de facturación          Nombre         ^ IVA reducido         Alimentación         Bebidas bajo IVA         ~ IVA elevado         Tarjetas regalo         Principal | Categorías de facturación          Nombre         Al/mentación         Bebidas bajo IVA         VA reducido         Image: All mentación         Image: All mentación | Categorías de facturación   Nombre   Almantación   Bebidas bajo IVA   VI Ma elevado   Trajetas regalo   Principal |

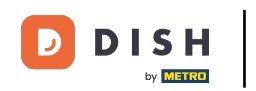

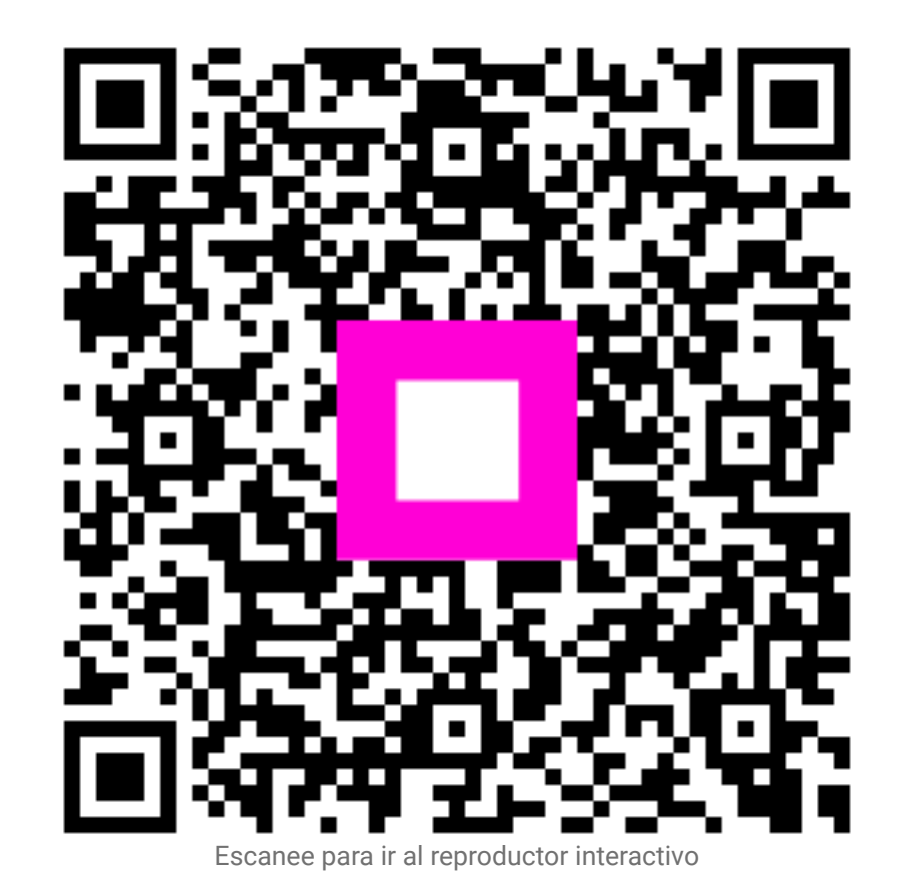